## How Do I Submit a Supplemental Pay Request for My Employee?

## Navigation

Follow this procedure if you wish to request supplemental pay for an employee.

- 1. Log into OneUSG Connect.
- 2. From Manager Self Service, click the My Team tile.
- 3. Locate the employee you wish to request the supplemental pay for and click the green **action** button (located next to their name).
- 4. Click Compensation.
- 5. Click Submit Supplemental Pay Request.
- 6. On the **Request Supplemental Pay** page, verify the employee you wish to request the supplemental pay for is listed.
- 7. Select or enter the **Effective Date** of this supplemental pay request. This date should be the first day of a future pay period.
- 8. Select or enter the **End Date** of this supplemental pay request. This date should be the last day of a future pay period.
- Use the Supplemental Pay Type drop down to select the appropriate type.
- 10. Use the **Supplemental Pay Code** drop down to select the appropriate code.
- 11. Enter the amount of the supplemental pay.
- 12. Use the **Combination Code** look up icon to select the combination code funding this supplemental pay request. If you are unsure of which Combination Code to use, contact your Payroll Department.
- 13. Click **Next** in the upper right corner.
- 14. In the **Comments** field, enter comments to support the supplemental pay request.

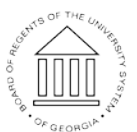

©2017 University System of Georgia. All Rights Reserved

Page 1 20 Nov 2017

UNIVERSITY SYSTEM OF GEORGIA

- 15. Click the Submit button.
- 16. On the confirmation page, you will see your pending request as well as the next approver in the chain. Click **OK**.

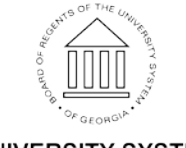